- When a phone is paired: Access the phonebook.
- When a phone is not paired: Access the phone connection screen.
- **22.** Touch to switch the Touch screen off. Press the **Home menu** button to switch the Touch screen back on.
- **23.** Touch to navigate to the left of the currently displayed screen.

# TOUCH SCREEN USE

Do not use excessive pressure when selecting items on the Touch screen.

### TOUCH SCREEN CARE

Do not use abrasive cleaners on the Touch screen. For approved cleaning products, contact a Retailer/Authorised Repairer.

# TOUCH SCREEN SETUP

Touch the Setup icon on the **Home menu** screen. See **84, TOUCH SCREEN HOME MENU**.

**Note:** If previously enabled, the **Setup** menu may also be accessed from the **Shortcuts Menu** screen.

The **Setup** menu screen is divided into 4 categories:

- Screen
- System
- Voice
- Audio: See 176, AUDIO SETTINGS.

# SCREEN SETTINGS

**Volume pop-up**: Displays the volume pop-up on/off icon.

Screensaver: Changes the screensaver.

**Time out to home menu**: The sub-menu selection screens can be set to revert to the **Home menu** screen after a predetermined length of time.

**Theme**: Changes the appearance of the Touch screen soft keys.

### SYSTEM SETTINGS

**Button feedback**: Select to switch the soft key confirmation tone **on/off**.

**Clock adjust**: Select the **12** or **24** hour clock. Set the current time. Select **Date** to change the date, or to alter the date format. Select **Set**, to store the new settings.

**Note:** The clock can also be adjusted by touching the time display on the Touch screen.

Home menu shortcuts: Touch to select the vehicle's feature items, from the displayed list, to appear as shortcuts on the **Shortcuts Menu** screen.

Select **Clear all** to deselect all the previously highlighted (currently displayed) shortcuts and disable them from appearing on the **Shortcuts Menu** screen. Alternatively, touch each highlighted item to deselect individual features from the displayed list.

Select **Default** to enable the vehicle's predetermined shortcuts to be displayed.

Language: Select the required language. Select Male or Female voice. Touch Change to select alternatives for Voice and text displays. Follow the on-screen instructions to confirm.